お申込みいただいているファンドの解約(全部解約またはロ数指定解約)のお手続きができます ※商品によっては、解約制限があるものもございますので、投資信託説明書(交付目論見書)を ご確認ください

## 1. お申込みのファンドを照会する

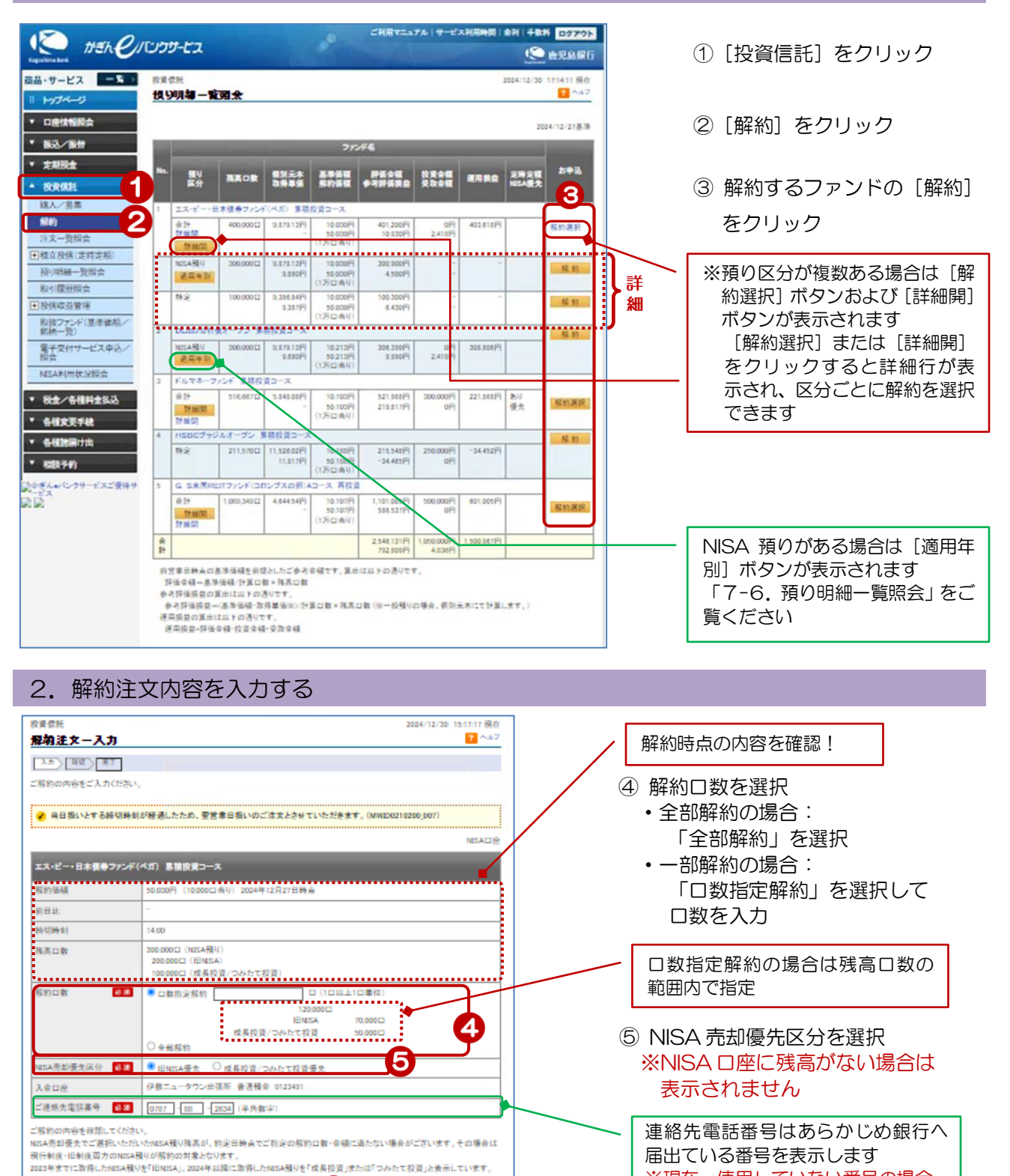

⑥ [確認] をクリック

6

被認

く開き

## 3. 解約注文内容を確認する

| 院資信祭                                                                                                    |                                        |                        | 2024/12/30 13:29:03 現在 | 1 |         |                  |
|----------------------------------------------------------------------------------------------------|----------------------------------------|------------------------|------------------------|---|---------|------------------|
| 解約注文-確認                                                                                                    |                                        |                        | ? ヘルブ                  |   |         |                  |
| 人力 朝記 売了                                                                                                    |                                        |                        |                        |   |         |                  |
| お申し込み内容をご確認のうえ                                                                                                    | え、取引リパスワー                              | ドをこ入力ください。             |                        |   |         |                  |
| 🖌 ネファンドは成長設備                                                                                                    | 枠対象ファン                                 | ۴ът. (NWID0210205_218} |                        |   |         |                  |
|                                                                                                    |                                        |                        | NESAD.                 |   |         |                  |
| エス・ピー・日本福幸ファ                                                                                                    | ンド(スカ) 第                               | 「清沈度コース                |                        |   |         |                  |
|                                                                                                    | ante care as                           |                        |                        |   | Г       | 网络法立中南东地图上       |
| 注文區分                                                                                                    | MAN (NESAN)                            | (9)                    |                        |   |         | 解約法又内容を確認!       |
| 甲込口数                                                                                                    | 30,000 L                               |                        |                        | - | L       |                  |
| NISA元却優先協分                                                                                                    | IBNESA (2019)                          |                        |                        |   |         |                  |
| 解約価額※1                                                                                                    | 30,03019 (10                           | (000口当9) 2024年12月27日時高 |                        |   |         |                  |
| 取得早価/借別元本 ※2                                                                                                    | 9,880円                                 |                        |                        | • |         |                  |
| 前定金額/口数※1                                                                                                    | 250,150円 5                             | 0,000 🗆                |                        |   | 7       | いフトウェアキーボード]をクリッ |
| 受胰金額※1                                                                                                    | 250,150円                               |                        |                        |   | UL<br>F |                  |
| 売却損益※3                                                                                                    | 200,750円                               |                        |                        |   |         | /し、取51/ハスワートを入力  |
| 申込日※4                                                                                                    | 2024年12月3                              | 08                     |                        | • |         |                  |
| 納定日※4                                                                                                    | 2025年1月8日                              | 3                      |                        |   | 8       | 宝行]をクリック         |
| 受護日※4                                                                                                    | 2025年1月9日                              | 3                      |                        |   | υL      |                  |
| 入金口座                                                                                                    | 伊敷ニュータ                                 | ウン出盟所 普通預金 0123491     |                        |   |         |                  |
| ご連絡先電話番号                                                                                                    | 0787-88-283                            | 4                      |                        | • |         |                  |
| MESA預りの解納となります。素                                                                                                    | 舞祝枠の再利用                                | はでをませんのでご注意ください。       |                        |   |         |                  |
|                                                                                                    |                                        |                        |                        |   |         |                  |
|                                                                                                    |                                        |                        |                        |   |         |                  |
| ■パスワード入力                                                                                                    |                                        |                        | _                      |   |         |                  |
| 取引パスウード                                                                                                    | 必須                                     | ソフトウェアキーボード            | 7                      |   |         |                  |
| 《 戻る                                                                                                    |                                        | 実行 8                   |                        |   |         |                  |
| <ul> <li>※1前書乗日時点の解約価額</li> <li>※2 一般役りの場合、個別元本</li> <li>※3売却視症一解約価額/計:</li> <li>※一般役りの場合、個別元本</li> <li>※4 海外休日等により、実際の</li> </ul> | を前提としたご参<br>になります。<br>第日数×孫高日<br>、<br> |                        |                        |   |         |                  |

## 4. 受付完了

| 解約注文 - 完了                                                                                                    | 2024/12/30 13:42:13 現<br><mark>?</mark> へル                                                                                                    |
|----------------------------------------------------------------------------------------------------|----------------------------------------------------------------------------------------------------|
| 人力 確認 完了                                                                                                    |                                                                                                    |
| X下の内容にて、受け付けいi                                                                                                    | たしました。                                                                                                    |
|                                                                                                    | NISAD                                                                                                    |
| 受付客号                                                                                                    | 2000000803                                                                                                    |
| 受付日時                                                                                                    | 2024年12月30日 13時42分14時                                                                                                    |
| ステータス                                                                                                    | 受付中                                                                                                    |
| エス・ピー・日本視身ファ                                                                                                    | ンド(べが) 実現改変コース                                                                                                    |
| 注文区分                                                                                                    | ffnn (MISA預9)                                                                                                    |
| 中达口数                                                                                                    | 30,000 🗆                                                                                                    |
| MESA完却優先区分                                                                                                    | IBNDSA優先                                                                                                    |
| 解約個額※1                                                                                                    | 30,000円(10,000日当り)2024年12月27日時点                                                                                                    |
| 的温泉森/福知元本 332                                                                                                    | 9,880円                                                                                                    |
| AUGHER BUILDING SEE                                                                                                    |                                                                                                    |
| 新定金額/口数※1                                                                                                    | 230,130円 30,000日                                                                                                    |
| 約定金額/□数※1 受廃金額※1                                                                                                    | 250,150円 50,000日<br>250,150円                                                                                                    |
| 約7年間2 日前代本 ※1<br>約2金額/日数※1<br>受政金額※1<br>売却損益※3                                                                                                    | 2:00,100円         00,000□           2:00,100円         2:00,700円                                                                                               |
| 約定金額/口数※1<br>委選金額※1<br>売却機確※3<br>申込日※4                                                                                                    | 250,150円         50,000□           250,150円         200,750円           2004年12月30日         2004年12月30日                                                        |
|                                                                                                    | 250,150円 50,0000<br>250,150円<br>200,750円<br>2004年12月30日<br>2005年1月6日                                                                                          |
|                                                                                                    | 250,150円 50,0000<br>250,150円<br>200,750円<br>2004年12月30日<br>2025年1月9日<br>2025年1月9日                                                                             |
| 第二日前日本         21           第二日前日本         21           東京会報※1         二           売却機益※3         二           申込日※4         一           ●次日※4         一           ●次日※4         二           ●次日※4         二           ○         二 | 250,150円       30,000日         250,150円       200,750円         2004年12月30日       2025年1月9日         2025年1月9日       2025年1月9日         伊敏ニュータウンド関係 普通領金 0123491 |

受付完了!